# Устройство задержки ASI потока ASI-Delay

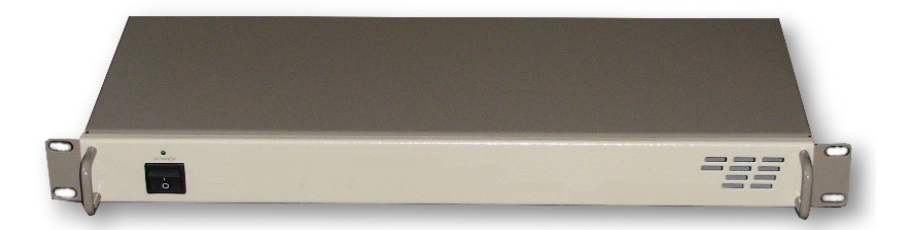

### Назначение:

Устройство предназначено для задержки телевизионных программ в цифровом кабельном телевидении(DVB-C).

Основная функция ASI-Delay временная задержка ASI потока, с возможностью задержки 1 программы в потоке с тремя различными временными интервалами. Такое решение позволяет сдвигать во времени программу и транслировать ее в 3 различных временных интервалах,что позволяет телезрителям просматривать рейтинговые программы или фильмы в удобное для них время. Возможно использование нескольких устройств одновременно для задержки нескольких программ.

Функциональные возможности: осуществление временного сдвига любой 1 программы в ASI потоке. Временной сдвиг может быть сделан с тремя временными интервалами с точность до 1 секунды. Возможность использования нескольких у стройств для временного сдвига нескольких программ.

ASI-Delay представляет собой устройство состоящее из 2 ASI ремультиплексора с двумя входами ASI и двумя выходами ASI и записывающе-воспроизводящего устройста на флэш карте.

Временная задержка программы осуществляется с помощью SDHC флэш карты. В выходном потоке, с помощью ASI-Delay можно получить 3 задержанных во времени, по отношению к основной, программы. Максимальное время задержки программы определяется максимальной скоростью программного потока и объемом памяти флэш карты. Так как программные потоки не всегда передаются с постоянной скоростью, то это было учтено при записи на флэш карту. Скорость потока при записи на карту была взята с учетом некоторого запаса, чтобы исключить возможность перегрузки.

Скорости потоков записываемых на карту выбраны из следующих условий: При скорости входного потока меньше или равном значениям указанных в левой части таблицы- скорость потока записываемого на карту указана в правой части таблицы 1

| Скорость входного потока в Мгб/сек | Скорость записываемого потока в Мгб/сек |
|------------------------------------|-----------------------------------------|
| 2                                  | 4                                       |

| 4  | 5  |
|----|----|
| 5  | 6  |
| 6  | 7  |
| 7  | 8  |
| 8  | 9  |
| 9  | 10 |
| 10 | 11 |
| 11 | 12 |

## Таблица 1

Таким образом при входном потоке 6МГб/сек и объеме флэш карты 16ГГб временной сдвиг будет составлять более 3 часов.

Используя 32 ГГб карту можно обеспечить временной сдвиг более 6 часов, при входном потоке 6МГб/сек. Если при сканировании потока не выбирать программу для задержки ,то ASI-Delay будет работать как ASI ремультиплексор с 2 ASI входами.

## Порядок настройки ASI-Delay.

1.Подключить ASI-Delay к ПК с помощью переходника USB/RS485,

предварительно заземлив все изделия.

2. Подать на входы ASI-Delay ASI потоки с приемников, вставить Flash карту в картоприеник на задней панели изделия.

3. Включить напряжение питания ~220в на ASI-Delay.

4. Запустить на ПК программу DVBTOOLKIT или DVCRYPT.

5. Добавить ASI-Delay в систему.

6. Запустить утилиту сканирования входных потоков в клиенте DVBTOOLKIT или DVCRYPT.

7. Отсканировать входные потоки и выбрать программу для задержки и время задержки.

8. Записать сформированный выходной поток.

## Описание работы.

Запись ASI потока с временным сдвигом на флэш карту осуществляется с помощью программы DVBToolkit или DVCrypt, вернее утилиты сканирования входных потоков, входящей в состав этих программ(более подробно в описании DVCrypt). Для этого подключаем ПК с помощью переходника USB/RS495 к ASI -Delay ,запускаем программу DVCrypy или DVBTOOLKIT. Добавляем устройство ASI -Delay в систему. Программа видит ASI -Delay, как конвертер 2ASI Delay.

| В DVCrypt Client - Конвертеры □     Программа  Вид  ?    □ →  □ →  □ →  □ →  □ →  □ → |                                         |         |                  |                                                                     |                                                          |                                                                                                    |  |  |                        |           |        |   |          |          |                            |
|---------------------------------------------------------------------------------------|-----------------------------------------|---------|------------------|---------------------------------------------------------------------|----------------------------------------------------------|----------------------------------------------------------------------------------------------------|--|--|------------------------|-----------|--------|---|----------|----------|----------------------------|
|                                                                                       |                                         |         |                  |                                                                     |                                                          |                                                                                                    |  |  | Конвертер              | Настройки | Статус | N | Название | Закрытие | РІДы                       |
|                                                                                       |                                         |         |                  |                                                                     |                                                          |                                                                                                    |  |  | No: 01<br>H.264.SD/ASI |           | Конв   | 1 | P1.1     | Открытая | V: 4096, A: 4097, PCR: 256 |
| No: 02<br>8A51.CA5<br>192.168.0.250<br>00:CA.00:01:62:40                              | Hactora: 0.000 MHz<br>DVB-C, QAM 64, SR | Конв    | 1<br>2<br>3<br>4 | P8.1<br>1+P8.1<br>2+P8.1<br>3+P8.1                                  | Открытая<br>Открытая<br>Открытая<br>Открытая             | V: 4096, A; 4097, PCR: 273<br>V: 4112, A; 4113, PCR: 289<br>V: 4128, A; 4129, PCR: 305<br>V: 4144, A: 4145, PCR: 305 |  |  |                        |           |        |   |          |          |                            |
| No: 03<br>2ASI.Delay                                                                  | Частота: 0.000 MHz                      | OK<br>T | 1<br>2<br>3<br>4 | P8.1<br>1+P8.1 [00:02:00]<br>2+P8.1 [00:04:00]<br>3+P8.1 [00:06:00] | Открытая<br>Открытая<br>Открытая<br>Открытая<br>Открытая | V: 6144, A: 6145, PCR: 273<br>V: 6146, A: 6147, PCR: 274<br>V: 6148, A: 6149, PCR: 275<br>V: 6150, A: 6151, PCR: 276 |  |  |                        |           |        |   |          |          |                            |
| No: 06<br>2TV/ASI                                                                     |                                         | Конв    | 1                | P6.1<br>P8.2                                                        | Открытая<br>Открытая                                     | V: 4096, A: 4097, PCR: 256<br>V: 4112, A: 4113, PCR: 272                                                             |  |  |                        |           |        |   |          |          |                            |

Процесс настройки ASI Delay, почти ничем не отличается от процесса настройки обычного конвертера с ASI входами. Подробное описание изложено в описании системы DVCrypt.

Подключаем к входам 1 и 2 потоки ASI,запускаем утилиту сканирования входных потоков нажав кнопку

Отсканировав входные потоки и выбрав программы выходного потока, формируем выходной поток.

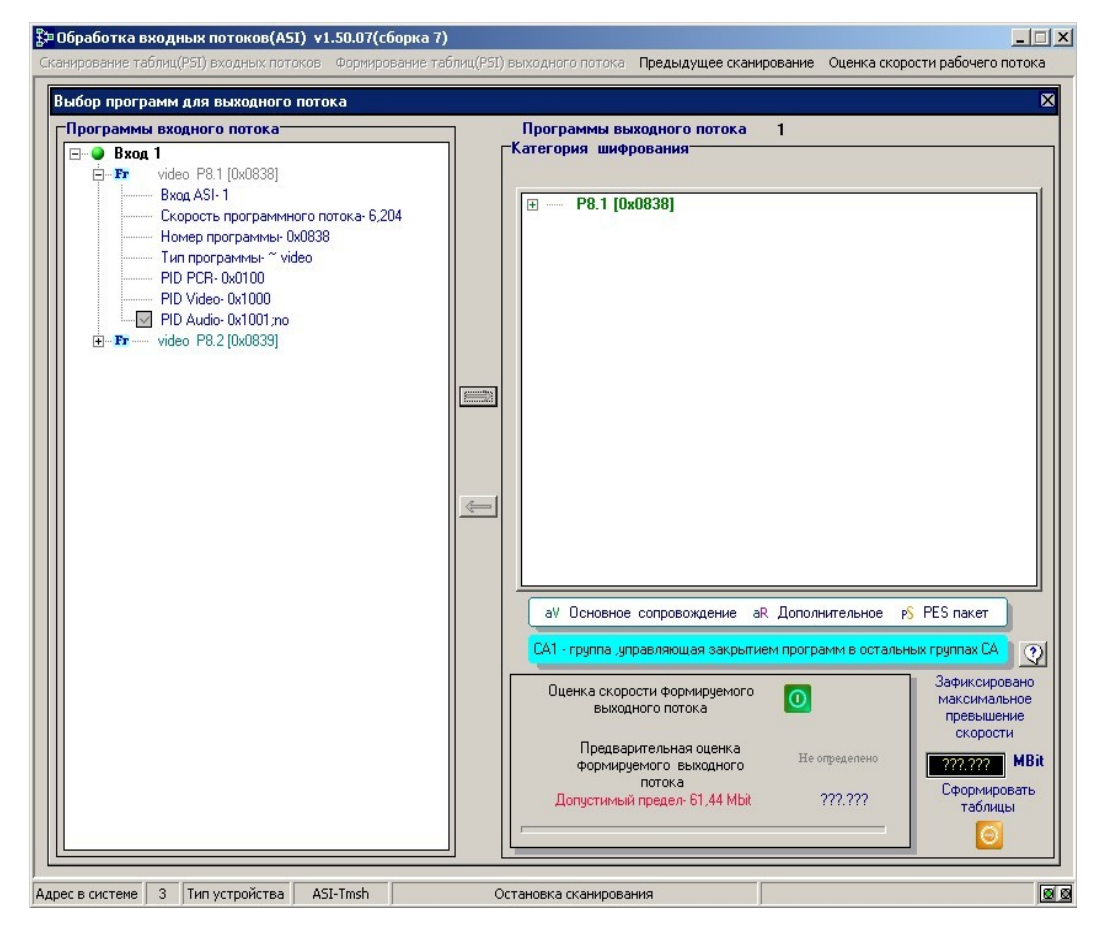

Выходной поток может состоять из нескольких прогрмм(количество определяется максимальной скоростью выходного потока до 61.44 МГб), а может состоять только

из программы, которую нужно задержать. Далее нажав кнопку «оценка скорости выходного потока» и после завершения измерений выбираем кнопку «записать таблицы» и преходим к следующему окну программы.

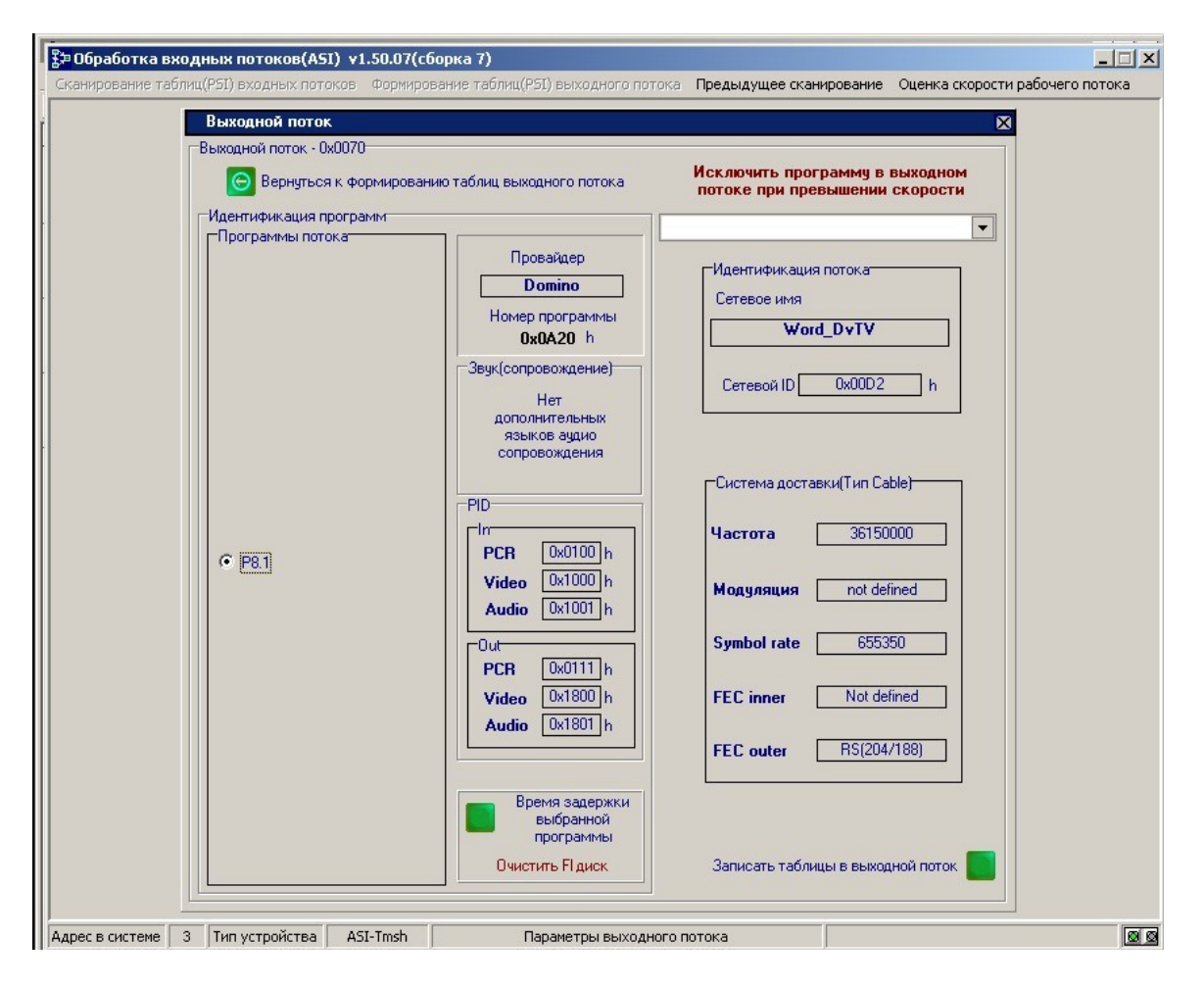

В левой части окна с помощью радиокнопки выбирается программа и время ее задержки.Нажав кнопку «Время задержки выбранной программы » переходим к окну программы, где выбирются временные интервалы задержки программы. Ниже кнопки кнопки выбора времени задержки есть возможность запустить утилиту «очистить Fl ash диск».

<u>Flash карта не очищается непосредственно в модуле</u>. Для ее очистки необходимо подключить к ПК cardreader, и с его помощью используя утилиту отформатировать карту. Форматирование карты занимает достаточно много времени.

Flash карта для записи может использоваться и не форматированная. Следует учитывать,что если карта у же использовалась для записи,то выдавать программы для трансляции не стоит пока не истечет максимальный временной интервал сдвига(в данном примере 3 часа).В противном случаее в трансляцию могут попасть старые записи.

В конкретном примере выбраны 3 временных интервала задержки программы **Р8.1**. Это 1час,2часа и 3 часа 12 минут 51 сек. После нажатия кнопки «добавить в поток» в выходном потоке появятся 4 программы:

основная незадержанная.

1-задержанная на 1 час, по отношению к незадержанной.

2-задержанная на 2 часа, по отношению к незадержанной.

3-задержанная на 3 часа 12 минут 51 сек. по отношению к незадержанной.

Первая программа появится в выходном ASI потоке по истечении часа после после добавления ее в выходной поток, вторая через 2 и 3 через 3 часа12 минут 51сек. Программы как бы пишутся и воспроизводятся по кольцу 1,2,3 часа 12 минут 51 сек. Это будет происходить до тех пор пока программы будут набраны в выходной поток. При вытаскивании Flash карты из картоприемника временной сдвиг остается неизменным.Если вставить карту опять, то в задержанных программах окажутся пропущенными куски на время которых Flash карта отсутствовала и запись и воспроизведение будут продолжаться дальше.